# Sboard

# **Mini-Controller Version 1.1**

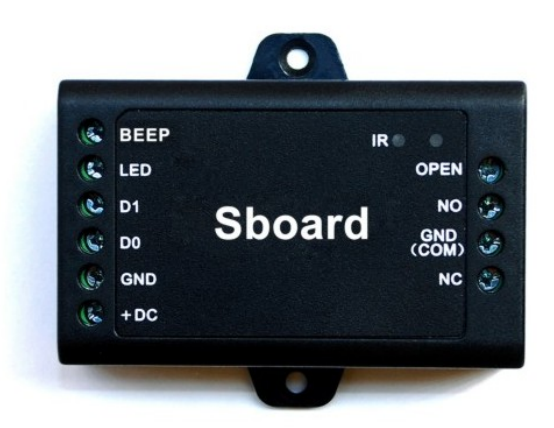

# Bedienungsanleitung

gültig ab Verkaufsdatum 17. Mai 2024

CE

#### Funktionen

Das Sboard ist ein Mini Türcontroller der über eine Wiegand 26-58 bit Schnittstelle verfügt. Das Sboard wird mit einer Fernbedienung konfiguriert und kann 1000 Personen verwalten. Die gespeicherten Daten können auf weitere Sboards übertragen werden.

- 1000 Speicherplätze (889 Benutzer, 10 Gäste und 1 Sperr-Transponder
- Zutrittsarten: RFID Transponder; PIN Code, RFID Transponder oder PIN Code
- Wiegand Schnittstelle 26-44, 56, 58 bit
- Anschluss von wiegandfähigen Lesern
- Anschluss von PIN Code Lesern mit 4bit, 8bit (ASCII) oder 10 bit virtuell
- inkl. Programmierkarte
- Piepton abschaltbar
- Funktion getestet bis 40°C
- •

| Versorgungsspannung       | 12V Gleichspannung            |
|---------------------------|-------------------------------|
| Stromverbrauch            | < 20mA                        |
| Anzahl Personen           | 1000                          |
|                           |                               |
| Relais                    | Potentialfreies Wechselrelais |
| Schaltzeit einstellbar    | 1-99 s (5 s Werkseinstellung) |
| Belastbarkeit             | Bis 2 A                       |
| Wiegand Schnittstelle     |                               |
| Eingang                   | Wiegand 26-44, 56, 58 bit     |
|                           |                               |
| Umgebung                  |                               |
| Betriebstemperaturbereich | -40°C bis 60°C                |
| Luftfeuchtigkeit          | 0 – 90 %                      |
| Material                  | ABS Kunststoff                |
| Farbe                     | Schwarz                       |
| Маßе                      | 65mm x 54mm x 19mm            |
| Gewicht                   | 33 g                          |
| Gewicht incl. Verpackung  | 111 g                         |

#### Packungsinhalt

Sboard Fernbedienung Programmierkarte Schrauben: 2 x Ф3\*25mm Dübel: 2 Schraubendreher: 1 Anleitung englisch

#### Verkabelung

| Bezeichnung | Beschreibung                            |
|-------------|-----------------------------------------|
| BEEP        | Ansteuerung des Beepers im Wandleser    |
| LED         | Ansteuerung der grünen LED im Wandleser |
| D0          | Wiegand D0                              |
| D1          | Wiegand D1                              |
| GND         | (-) 0V                                  |
| + (DC)      | + 12 V                                  |
| Open        | Eingang Taster für Türöffnung           |
| NO          | Schließer Kontakt (Normal Open)         |
| GND (COM)   | COM Anschluss Relais (Wechsler Kontakt) |
| NC          | Öffner Kontakt (Normal Close)           |

#### Sound und LED Signale

| Vorgang                      | LED        | Signalton |
|------------------------------|------------|-----------|
| Standby                      | Rot hell   |           |
| Umschaltung Programmiermodus | Grün kurz  | kurz      |
| Im Programmiermodus          | Rot blinkt | kurz      |
| Fehler                       | -          | 3 x kurz  |
| Programmiermodus beenden     | Rot hell   | kurz      |
| Relaisschaltung              | Grün hell  | kurz      |

# Verdrahtung

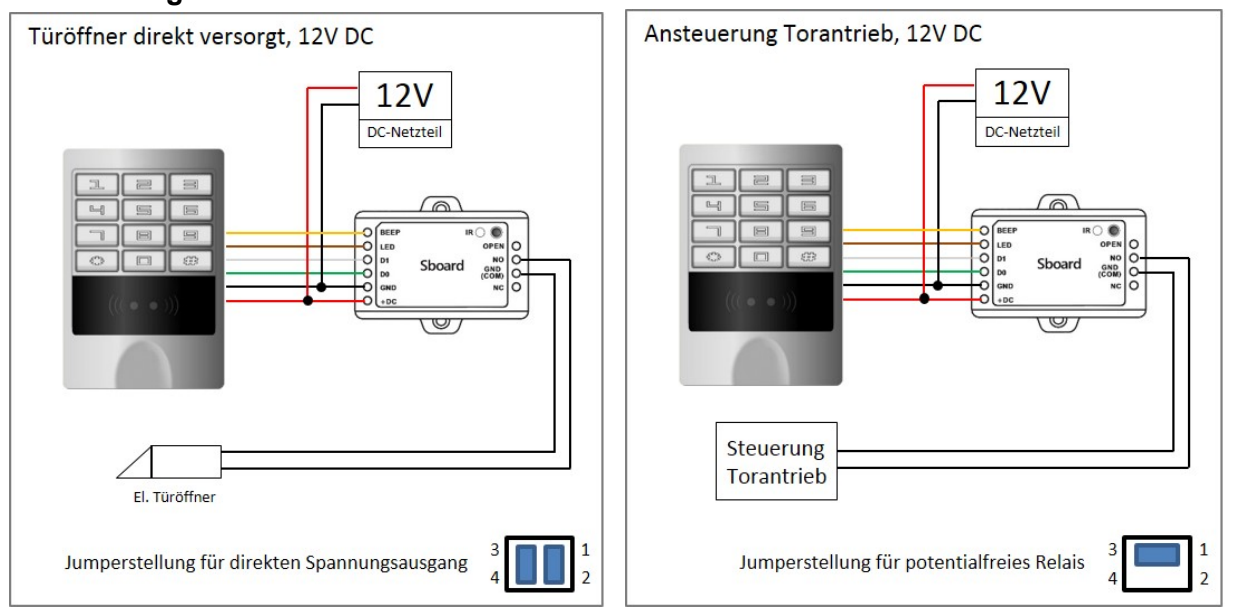

#### Werkseinstellung 12V Spannungsausgang

Der abgebildete Leser ist das **Modell sKey**, es handelt sich dabei um einen 125khz RFID Leser mit PIN-Code Tastatur.

An das Sboard können alle Leser mit Wiegand Datenausgang, wie z.B. RFID Leser aller Frequenzen und Protokolle, PIN-Code Tastaturen, QR-Code/Barcodeleser, Fingerprint Lesegeräte, Biometrische Leser, etc. verwendet werden.

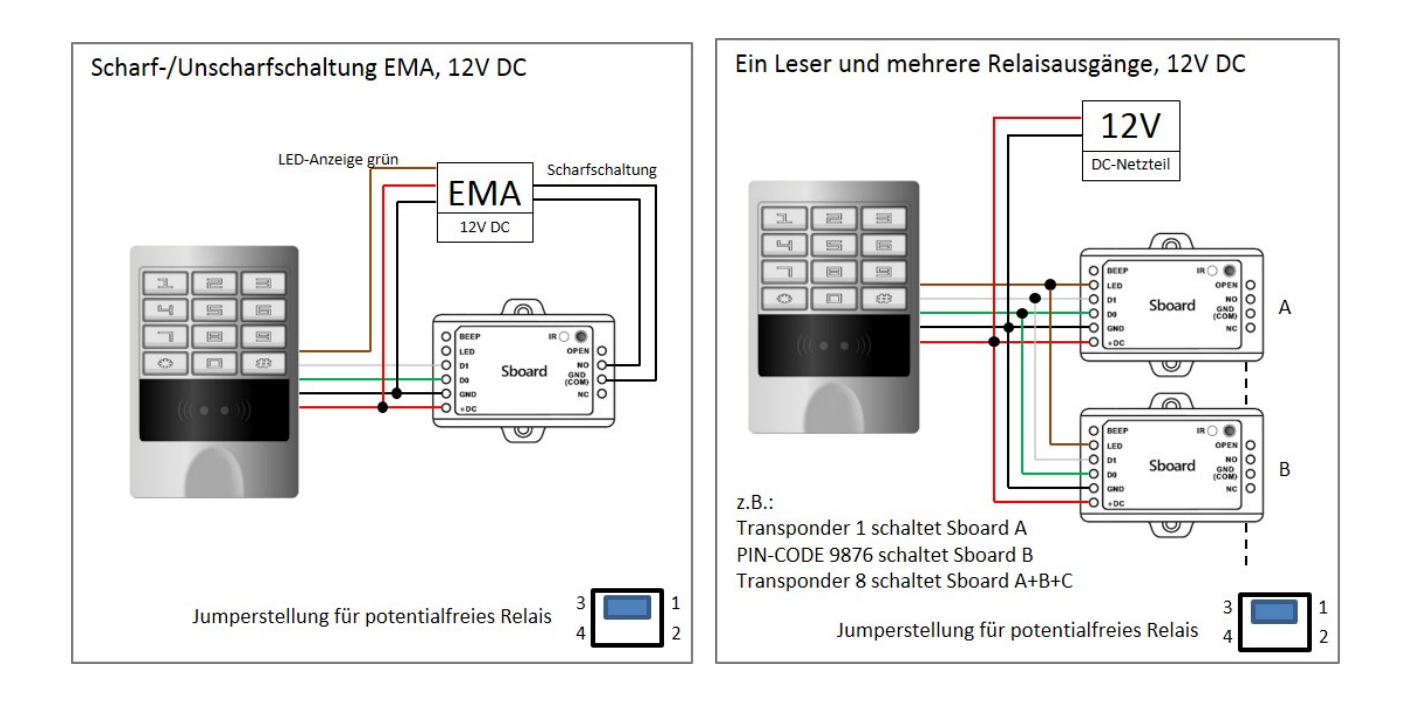

# Relaiseinstellung (Steckbrücke auf der Platine)

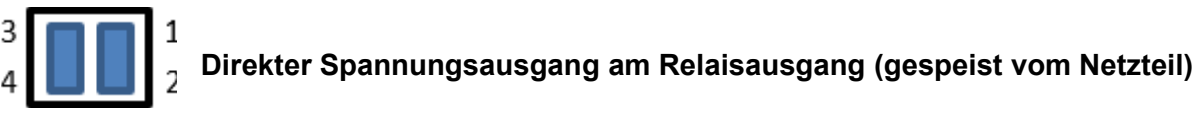

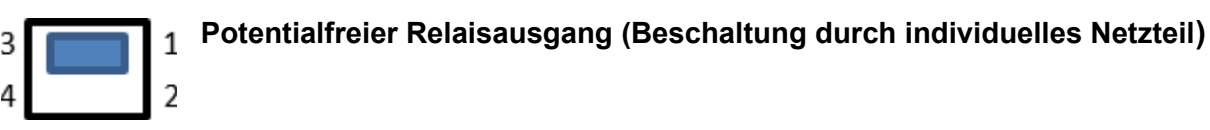

# PROGRAMMIERUNG

Die Programmierung variiert je nach Anwendung und Konfiguration.

# Programmierkarten

Die mitgelieferte Programmierkarte für Lern-(Add) und Lösch-(Delete) Funktion ist bereits vorprogrammiert und kann sofort benutzt werden.

#### Werkseinstellungen wiederherstellen (Programmierkarte anlegen)

Bitte trennen Sie das Gerät von der Stromversorgung und verbinden Sie den Anschluss "OPEN" mit "GND" (-). Alternativ können Sie auch den Taster für die Türöffnung betätigen. Stellen Sie nun die Stromversorgung wieder her. Es werden 2 kurze Signaltöne ausgegeben und die LED leuchtet Rot und Grün gleichzeitig. Trennen Sie nun die Verbindung von "OPEN" und "GND" und halten anschließend die Programmierkarte vor den Wandleser. Nach dem Bestätigungston ist diese nun eingelernt und die LED leuchtet kurz grün und anschließend dauerhaft rot.

Falls Sie keine Programmierkarte einlernen wollen, verbinden Sie bitte "OPEN" und "GND" für 6 sek. die LED leuchtet kurz grün und anschließend dauerhaft rot.Das Sboard wird auf Werkseinstellung zurückgesetzt, alle gespeicherten Personendaten bleiben erhalten.

# **Generelle Informationen**

Für die Programmierung nutzen Sie bitte die mitgelieferte Fernbedienung. Der Empfänger für die Fernbedienung befindet sich neben dem Symbol IR auf dem Sboard.

 Programmiercode: Der Standard Programmiercode lautet 123456. Um in den Programmiermodus zu gelangen geben Sie bitte: \*123456# ein. Der Programmiercode sollte spätestens nach Abschluss der Programmierung geändert werden.

| Starten und Verlassen des Programmiermodus |  |
|--------------------------------------------|--|
|--------------------------------------------|--|

| Programmierschritt       | Tastenkombination       |
|--------------------------|-------------------------|
| Programmierung starten   | *(Manager Code) #       |
|                          | Werkseinstellung 123456 |
| Programmierung verlassen | *                       |

# Ändern des Manager Codes (6 stellig)

| Programmierschritt             | Tastenkombination                                       |
|--------------------------------|---------------------------------------------------------|
| 1. Programmierung starten      | *( Manager Code) #                                      |
| 2. Neuen Manager Code vergeben | 0 (Neuer Manager Code) # (nochmal neuer Manager Code) # |
| 3. Programmierung verlassen    | *                                                       |

# Benutzer hinzufügen mit der Fernbedienung

| Programmierschritt                        | Tastenkombination                                            |
|-------------------------------------------|--------------------------------------------------------------|
| 1. Programmierung starten                 | * (Manager Code) #                                           |
| 2. Transponder hinzufügen: (automatische  | 1 (Transponder vorhalten …) #                                |
| Vergabe der nächsten verfügbaren Benutzer | Es können beliebig viele Transponder hintereinander ins      |
| ID)                                       | System eingelernt werden                                     |
| ODER                                      |                                                              |
| 2. Transponder hinzufügen: gezieltes      | 1 (Benutzer ID) # (Transponder vorhalten) #                  |
| Auswählen einer Benutzer ID               | Die Benutzer ID kann jede Nummer zwischen 0 und 988 sein     |
| ODER                                      |                                                              |
| 2. Transponder hinzufügen: über           | 1 (Eingabe der 8 bzw. 10-stelligen Transpondernummer) #      |
| Transpondernummer (Wiegand26 = 8stellig   |                                                              |
| Wiegand34=10 stellig)                     |                                                              |
| ODER                                      |                                                              |
| 2. PIN Code hinzufügen: (automatische     | 1 (PIN Code 4 - 6 Ziffern) #                                 |
| Vergabe der nächsten verfügbaren Benutzer | Es können beliebig viele PIN Codes hintereinander ins System |
| ID)                                       | eingegeben werden                                            |
| ODER                                      |                                                              |
| 2. PIN Code hinzufügen: gezieltes         | 1 (Benutzer ID) # (PIN Code 4-6 Ziffern) #                   |
| Auswählen einer Benutzer ID               | Die Benutzer ID kann iede Nummer zwischen 0 und 988 sein     |
|                                           |                                                              |
| 3. Programmierung verlassen               | *                                                            |

# ACHTUNG: Die Transponder müssen vor den angeschlossenen Wandleser gehalten werden! Das Sboard hat keinen integrierten Leser!

# Sperr-Transponder hinzufügen mit der Fernbedienung, Speicherplatz 989

Der Sperr-Transponder dient dem temporären Sperren einer Tür für alle Benutzer

| Programmierschritt                      | Tastenkombination                                     |
|-----------------------------------------|-------------------------------------------------------|
| 1. Programmierung starten               | * (Manager Code) #                                    |
| 2. Transponder hinzufügen:              | 1 989 # Transponder vorhalten #                       |
| ODER                                    |                                                       |
| 2. Transponder hinzufügen: über         | 1 989 # (Eingabe der 8 bzw. 10-stelligen Transponder- |
| Transpondernummer (Wiegand26 = 8stellig | nummer) #                                             |
| Wiegand34=10 stellig)                   |                                                       |
| ODER                                    |                                                       |
| 2. PIN Code hinzufügen                  | 1 989 # (PIN Code 4-6 Ziffern) #                      |
|                                         |                                                       |
| 3. Programmierung verlassen             | *                                                     |

# Gäste-Transponder hinzufügen mit der Fernbedienung, Speicherplatz 990 bis 999

Sonderfunktion, bis zu max.10 Türöffnungen möglich

| Programmierschritt                      | Tastenkombination                                              |
|-----------------------------------------|----------------------------------------------------------------|
| 1. Programmierung starten               | * (Manager Code) #                                             |
| 2. Transponder hinzufügen:              | 1 (990 bis 999) # (0 bis 9) # Transponder vorhalten #          |
|                                         | (1 bis 10 Türöffnungen, 0=10)                                  |
| ODER                                    |                                                                |
| 2. Transponder hinzufügen: über         | 1 (990 bis 999) # (0 bis 9) # (Eingabe der 8 bzw. 10-stelligen |
| Transpondernummer (Wiegand26 = 8stellig | Transpondernummer) #                                           |
| Wiegand34=10 stellig)                   | (1 bis 10 Türöffnungen, 0=10)                                  |
| ODER                                    |                                                                |
| 2. PIN Code hinzufügen                  | 1 (990 bis 999) # (0 bis 9) # (PIN Code 4-6 Ziffern) #         |
|                                         | (1 bis 10 Türöffnungen, 0=10)                                  |
| 3. Programmierung verlassen             | *                                                              |

| Programmierschritt        | Tastenkombination                                         |
|---------------------------|-----------------------------------------------------------|
| 1. Programmierung starten | Programmierkarte vor den Leser halten                     |
| 2. Transponder hinzufügen | (Transponder vorhalten)                                   |
| ODER                      | Speicherplatz (Benutzer ID 0-988) wird hochgezählt (bitte |
| 2. PIN Code hinzufügen    | notieren)                                                 |
|                           | (PIN Code eingeben)                                       |
|                           | Speicherplatz (Benutzer ID 0-988) wird hochgezählt (bitte |
|                           | notieren)                                                 |
| 3. Abspeichern und Exit   | Programmierkarte nochmals vor den Leser halten            |

# Benutzer hinzufügen mit der Programmierkarte

# Benutzer löschen mit der Fernbedienung

| Programmierschritt                        | Tastenkombination                   |
|-------------------------------------------|-------------------------------------|
| 1. Programmierung starten                 | *(Manager Code) #                   |
| 2. Transponder löschen: Über Lesemodus    | 2 (Transponder vorhalten) #         |
| ODER                                      |                                     |
| 2. Transponder löschen: Über Benutzer-ID  | 2 (Benutzer-ID) #                   |
| ODER                                      |                                     |
| 2. Transponder löschen: Über Transponder- | 2 (Eingabe der Transpondernummer) # |
| nummer (8stellig oder 10stellig)          |                                     |
| ODER                                      | 2 (Manager Code) #                  |
| 2. Alle Transponder löschen               |                                     |
| 3. Exit                                   | *                                   |

# ACHTUNG: Die Transponder müssen vor den angeschlossenen Leser gehalten werden! Das Sboard hat keinen integrierten Leser!

# Benutzer löschen mit Programmierkarte

| Programmierschritt        | Tastenkombination                                             |
|---------------------------|---------------------------------------------------------------|
| 1. Programmierung starten | Löschkarte zweimal vor den Leser halten (innerhalb 5 Sek.)    |
| 2. Transponder löschen:   | (Transponder vorhalten)                                       |
| ODER                      | Speicherplatz (Benutzer ID) wird frei und kann wieder benutzt |
| 2. PIN Code löschen       | werden                                                        |
|                           | (PIN Code eingeben)                                           |
|                           | Speicherplatz (Benutzer ID) wird frei und kann wieder benutzt |
|                           | werden                                                        |
| 3. Abspeichern und Exit   | Programmierkarte nochmals vor den Leser halten                |

#### **Relais Schaltzeit**

| Programmierschritt                          | Tastenkombination                                               |
|---------------------------------------------|-----------------------------------------------------------------|
| 1. Programmierung starten                   | *(Manager Code) #                                               |
| 2. Schaltzeit des Relais ändern (dynamisch) | <b>3 (1 - 99) #</b> Die Schaltzeit des Relais kann von 1 bis 99 |
|                                             | Sekunden (Werkseinstellung ist 5 Sekunden)                      |
| ODER                                        |                                                                 |
| 2. Dauerschaltung (statisch)                | 30#                                                             |
|                                             | Das Relais schaltet nach Transponder Erkennung EIN und          |
|                                             | verbleibt bis zur nächsten Erkennung. EIN-AUS-EIN usw.          |
| 3. Exit                                     | *                                                               |

# Einstellung Zutrittsarten

| Programmierschritt                      | Tastenkombination      |
|-----------------------------------------|------------------------|
| 1. Programmierung starten               | *(Manager Code) #      |
| 2. Nur Transponder                      | 40#                    |
| ODER                                    |                        |
| 2. Nur PIN Code                         | 41#                    |
| ODER                                    |                        |
| 2. Transponder oder PIN Code            | 43# (Werkseinstellung) |
| ODER                                    |                        |
| 2. Mehrere Transponder oder PIN Codes   |                        |
| (Mehrpersonenprinzip, 2 bis 9 Personen) | 43(2-9) #              |
| 3. Exit                                 | *                      |

# Sperrfunktion

nach 10 Fehlversuchen mit nicht berechtigten Transpondern/PIN-Codes wird eine 10 Min Sperre oder eine Alarmzeit von 1 bis 3 Min aktiviert (Stop mit berechtigtem Transponder)

| Programmierschritt        | Tastenkombination                         |  |
|---------------------------|-------------------------------------------|--|
| 1. Programmierung starten | *(Manager Code) #                         |  |
| 2. Sperrfunktion AUS      | 60# (Werkseinstellung)                    |  |
| ODER                      |                                           |  |
| 2. Sperrfunktion EIN      | 61#                                       |  |
| ODER                      |                                           |  |
| 2. Alarmzeit 1-3 Min      | 62# 5 (0 bis 3)# (Werkseinstellung 0 Min) |  |
|                           |                                           |  |
| 3. Exit                   | *                                         |  |

#### LED und Piepton

| Programmierschritt        | Tastenkombination        |  |
|---------------------------|--------------------------|--|
| 1. Programmierung starten | *(Manager Code) #        |  |
| 2. Piep Aus               | 70#                      |  |
| ODER                      |                          |  |
| 2. Piep Ein               | 7 1 # (Werkseinstellung) |  |
| ODER                      |                          |  |
| 2. Standby LED Aus (rot)  | 72 #                     |  |
| ODER                      |                          |  |
| 2. Standby LED Ein (rot)  | 73 # (Werkseinstellung)  |  |
| 3. Exit                   | *                        |  |

#### Konfiguration des Wiegand Eingang

| Programmierschritt                        | Tastenkombination                  |
|-------------------------------------------|------------------------------------|
| 1. Programmierung starten                 | *(Manager Code) #                  |
| 2. Wiegand Format, automatische Erkennung | 80 # (Werkseinstellung)            |
| 2. Nur ein festgelegtes Wiegand Format    | 8 (26 bis 44 oder 56 oder 58bit) # |
| 3. Exit                                   | *                                  |

#### Sammelmodus

Wenn diese Funktion eingeschaltet ist, werden alle Transponder die vor den Leser gehalten werden, dauerhaft als berechtigt abgespeichert.

| Programmierschritt        | Tastenkombination       |
|---------------------------|-------------------------|
| 1. Programmierung starten | *(Manager Code) #       |
| 2. Sammelmodus AUS        | 92 # (Werkseinstellung) |
| 2. Sammelmodus EIN        | 93 #                    |
| 3. Exit                   | *                       |

# Übertragen der Benutzerinformationen (Transponder und PIN Codes) auf ein weiteres Sboard

- D0 mit D0 und D1 mit D1 verbinden, 12V Versorgung an beiden Geräten
- Der Managercode auf beiden Sboard Geräten muss gleich sein
- Die Übertragung wird auf dem Start Sboard gestartet
- Die Daten auf dem Ziel Sboard werden überschrieben
- Die Übertragungszeit beträgt bei 1000 Personen ca. 3 Minuten

| Programmierschritt               | Tastenkombination |
|----------------------------------|-------------------|
| 1. Programmierung starten        | *(Manager Code) # |
| 2. Start Transfer                | 98 #              |
| Grüne LED an, danach Rote LED an |                   |
| 3. Exit                          | *                 |

| Benutzer-ID<br>(Speichernlatz) | Name | Transponder Nr.<br>8 stellig (WG26) oder | PIN-Code<br>4-6 stellig |
|--------------------------------|------|------------------------------------------|-------------------------|
|                                |      | 10 stellig (WG34)                        | + 0 otonig              |
| 0                              |      |                                          |                         |
| 1                              |      |                                          |                         |
| 2                              |      |                                          |                         |
| 3                              |      |                                          |                         |
| 4                              |      |                                          |                         |
| 5                              |      |                                          |                         |
| 6                              |      |                                          |                         |
| 7                              |      |                                          |                         |
| 8                              |      |                                          |                         |
| 9                              |      |                                          |                         |
| 10                             |      |                                          |                         |
| 11                             |      |                                          |                         |
| 12                             |      |                                          |                         |
| 13                             |      |                                          |                         |
| 14                             |      |                                          |                         |
| 15                             |      |                                          |                         |
| 16                             |      |                                          |                         |
| 17                             |      |                                          |                         |
| 18                             |      |                                          |                         |
| 19                             |      |                                          |                         |
|                                |      |                                          |                         |
| 988                            |      |                                          |                         |